# IDO-SBC3568-V1B Buildroot 系统使用手册

#### 1、硬件资源概况

1.1 主板照片

- 1.2 硬件资源及设备节点
- 2、调试
  - 2.1 串口调试
  - 2.2 ADB调试

2.3 ssh调试

 $3 \ UART$ 

3.1 测试方法

 $4 \ \text{USB}$ 

4.1 电源控制

- $5\$  TF CARD
- 6、以太网

6.1静态IP设置

7、WiFi

8.1 连接蓝牙设备

- $9 \ 4G$
- 10、音频

10.1 查看声卡设备

10.2 播放音频

10.4 录音

12 RTC

12.1 获取RTC时间

12.2 设置RTC时间

13、开机自启动

14、屏幕控制

14.1 背光调节

15、按键

16、ADC

16.1 ADC转换方法

16.2 测试

17、CAN

17.1测试

18、扩展IO

19.1 测试

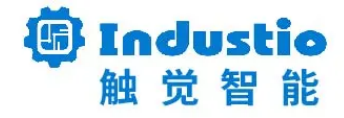

# IDO-SBC3568-V1B

# Buildroot系统使用手册

深圳触觉智能科技有限公司

www.industio.cn

#### 文档修订历史

| 版本   | 修订内容  | 修订  | 审核 | 日期        |
|------|-------|-----|----|-----------|
| V1.0 | 创建文档; | 刘崇凯 |    | 2023/5/17 |
|      |       |     |    |           |
|      |       |     |    |           |
|      |       |     |    |           |
|      |       |     |    |           |
|      |       |     |    |           |
|      |       |     |    |           |
|      |       |     |    |           |
|      |       |     |    |           |
|      |       |     |    |           |

# 1、硬件资源概况

## 1.1 主板照片

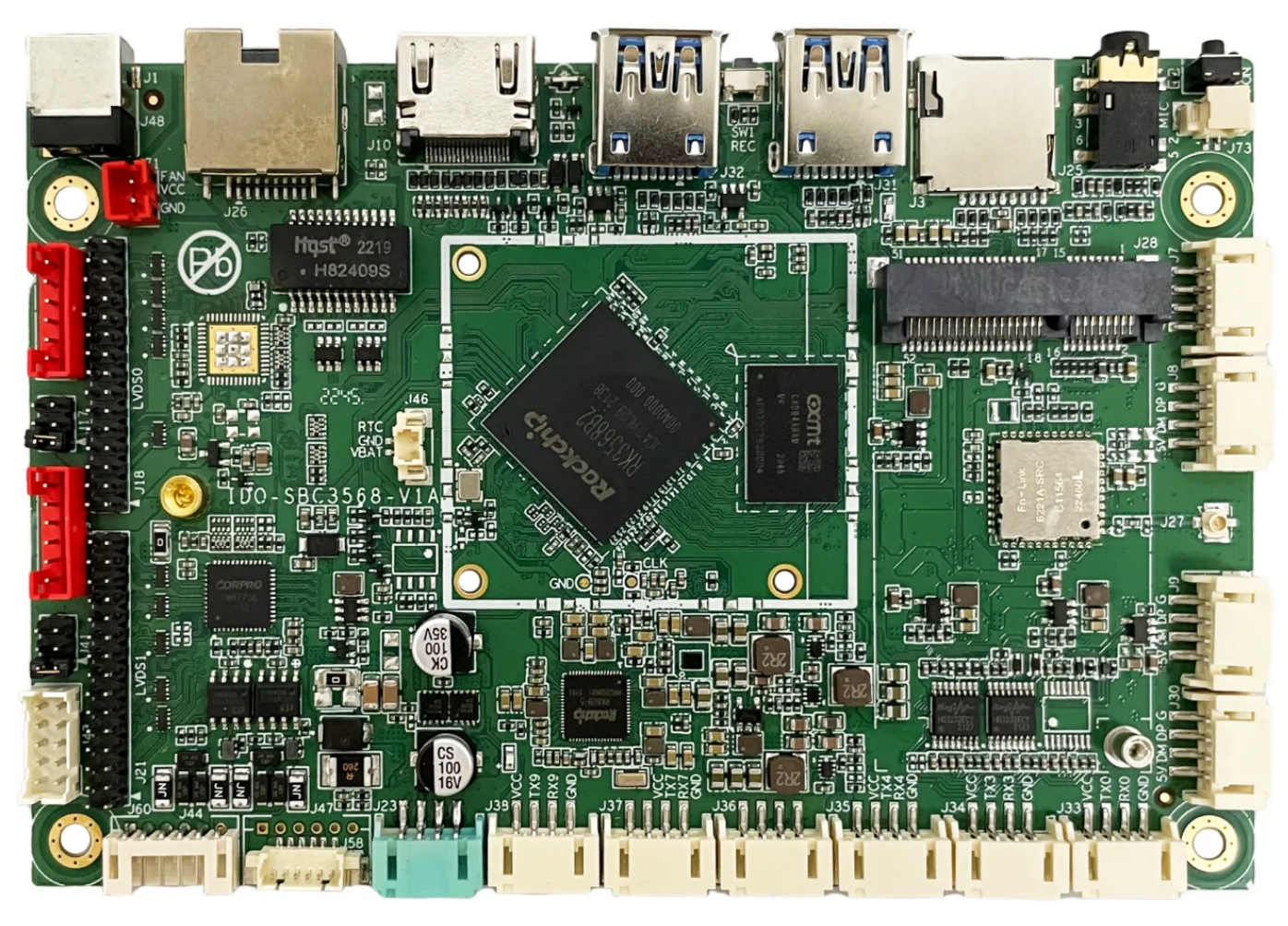

IDO-SBC3568-V1A正面实物图

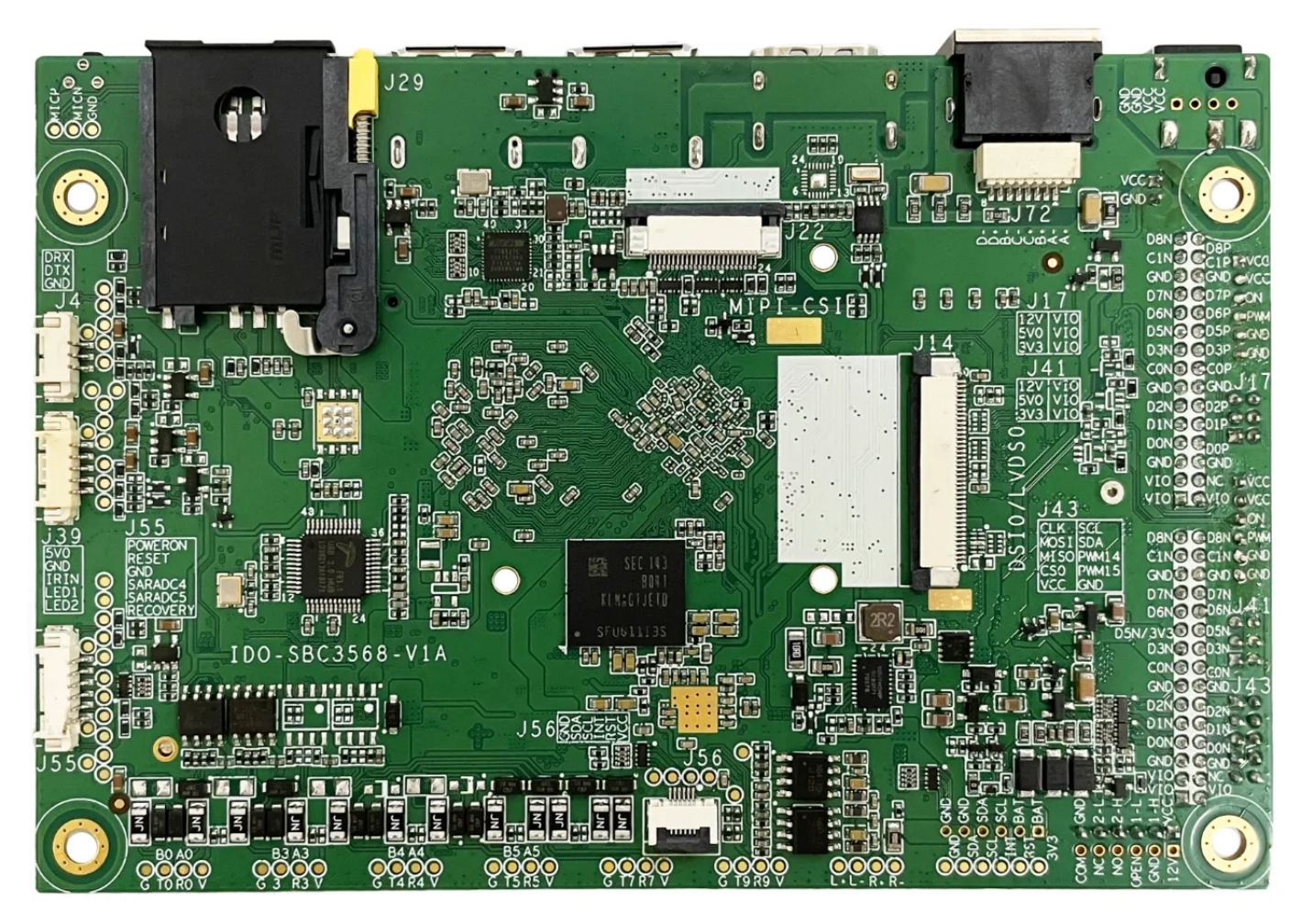

IDO-SBC3568-V1A背面实物图

## 1.2 硬件资源及设备节点

| 序号 | 名称   | 描述                                  | 设备节点 |
|----|------|-------------------------------------|------|
| 1  | 内核版本 | Linux 4.19.219                      |      |
| 2  | 系统版本 | buidroot                            |      |
| 3  | 内存   | LPDDR4(2G/4G/8GB选配)                 |      |
| 4  | 存储   | eMMC5.1(16GB/32GB/64GB/<br>128GB选配) |      |
| 5  | 供电   | DC接口12V@2A                          |      |

| 6  | 显示       | HDM<br>LVDS<br>eDP<br>MIPI              |             |
|----|----------|-----------------------------------------|-------------|
| 7  | USB OTG  | USB OTG Type-C                          |             |
| 8  | USB HOST | USB3.0 HOST X 1<br>USB2.0 HOST X 4      |             |
| 9  | TF Card  | TF Card x 1                             |             |
| 10 | 以太网      | 千兆以太网 x1                                | eth0        |
| 11 | WIFI/BT  | AM-NM371SM 2.4G                         | wlan0 、hci0 |
| 12 | 扬声器      |                                         |             |
| 13 | MIC      |                                         |             |
| 14 | 耳机       | 3.5mm 国标                                |             |
| 15 | Camera   | OV5648、OV8858                           |             |
| 16 | 串口       | RS232 x 4<br>RS485 x 2                  |             |
| 17 | 调试串口     | TTL x 1                                 |             |
| 18 | RTC      | HYM8563 x 1                             |             |
| 19 | 系统指示灯    | x1                                      |             |
| 20 | ADC按键    | 2路                                      |             |
| 21 | 4G       | 1路支持USB2.0 和USB2.0 MIPI PCIE 接<br>口4G模块 |             |
| 22 | POWER ON | x1                                      |             |
| 23 | CAN      | x2                                      | can1 can2   |

# 2、调试

### 2.1 串口调试

串口调试端口位于J4,通信参数为15000008N1,电平状态为TTL电平。

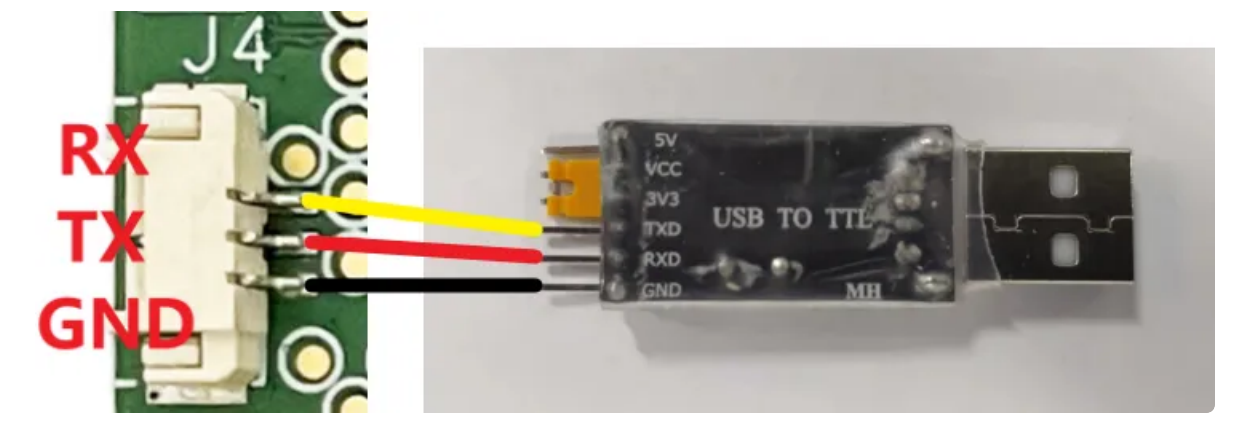

串口调试默认登录账号密码为 linaro @ linaro。

```
Bash
 1
    Debian GNU/Linux 10 linaro-alip ttyFIQ0
 2
    linaro-alip login: linaro
 3
 4
     密码:
5
    上一次登录: 四 2月 14 10:13:30 UTC 2019ttyFIQ0 上
    Linux linaro-alip 4.19.219 #57 SMP Fri Nov 4 11:14:32 CST 2022 aarch64
 6
7
    The programs included with the Debian GNU/Linux system are free software;
8
9
    the exact distribution terms for each program are described in the
     individual files in /usr/share/doc/*/copyright.
10
11
12
     Debian GNU/Linux comes with ABSOLUTELY NO WARRANTY, to the extent
13
     permitted by applicable law.
     linaro@linaro-alip:~$
14
15
```

#### 2.2 ADB调试

ADB调试端口位于**J31**,使用TYPE-C线,连接主板的TYPE-C端口和电脑,即可在电脑上使用adb 调试。

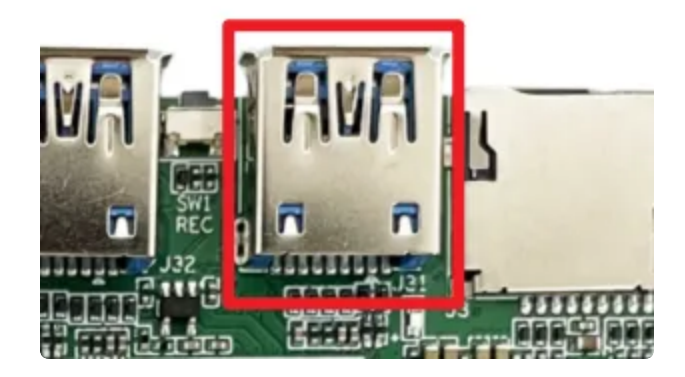

| C:\Users\ronnie) | :\Users\ronnie>adb shell |          |                  |           |          |
|------------------|--------------------------|----------|------------------|-----------|----------|
| * daemon not rur | ning. starti             | ing it r | now on port 5037 | ′ *<      |          |
| * daemon started | d successfull            | y *      |                  |           |          |
| [root@RK356X:/]# | ¥ 1s                     |          |                  |           |          |
| ls               |                          |          |                  |           |          |
| bin              | init                     | media    | proc             | sdcard    | udisk    |
| busybox.config   | lib                      | misc     | rockchip_test    | sys       | userdata |
| data             | 1ib64                    | mnt      | root             | system    | usr      |
| dev              | linuxrc                  | oem      | run              | timestamp | var      |
| etc              | lost+found               | opt      | sbin             | tmp       | vendor   |
| [root@RK356X:/]# | ¥                        |          |                  |           |          |

### 2.3 ssh调试

系统默认登录账号密码为root @ rockchip。

ssh登录需要知道主板的IP,获取IP的方法,请参考第5章以太网的说明。

# 3、UART

主板共配置了4路串口(不包括调试串口),其中1路支持流控。

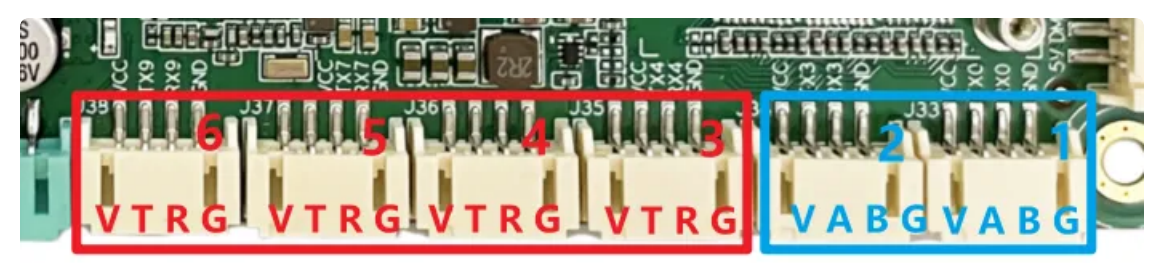

串口接口位置及引脚定义如上图所示,设备节点列表如下:

| 序号 | 丝印  | 功能    | 设备节点       |
|----|-----|-------|------------|
| 1  | J33 | RS485 | /dev/ttyS0 |
| 2  | J34 | RS485 | /dev/ttyS3 |

| 3 | J35 | RS232 | /dev/ttyS4 |
|---|-----|-------|------------|
| 4 | J36 | RS232 | /dev/ttyS5 |
| 5 | J37 | RS232 | /dev/ttyS7 |
| 6 | J38 | RS232 | /dev/ttyS9 |

### 3.1 测试方法

以上串口均可以使用microcom工具进行测试

```
    Plain Text
    [root@RK356X:/]# microcom -s 115200 -p /dev/ttyS0
    [2683.415483] of_dma_request_slave_channel: dma-names property of node '/s erial@fdd50000' missing or empty
    [2683.415544] ttyS0 - failed to request DMA, use interrupt mode
```

当按下键盘时,串口会发送对应的字符,而接收的内容会显示在终端。

按【ctrl】和【\】组合键,然后输入quit退出测试。

# 4、USB

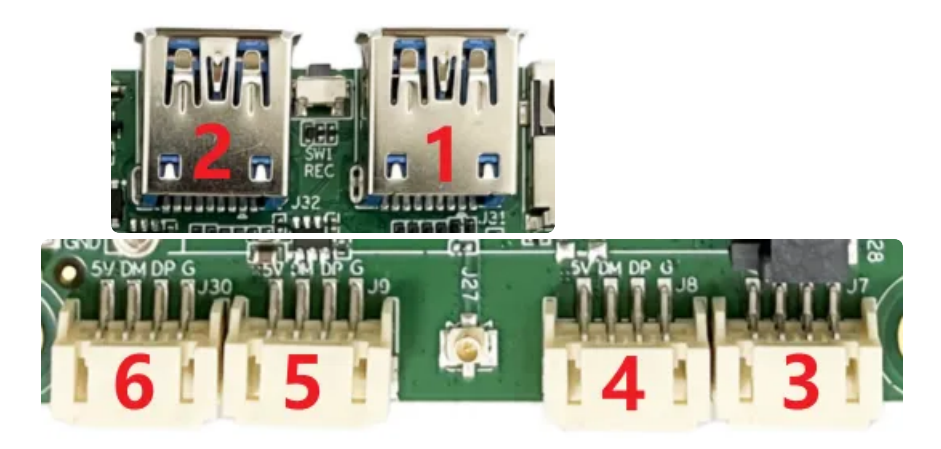

USB接口如上图所示,功能说明如下

| 序号 | 丝印 | 功能 | 控电节点 |
|----|----|----|------|
|    |    |    |      |

| 2 | J31 | USB 2.0 HOST | /sys/class/leds/usb3_host_pwr/brightness |
|---|-----|--------------|------------------------------------------|
| 3 | J7  | USB 2.0 HOST | /sys/class/leds/usb2_host_pwr/brightness |
| 4 | J8  | USB 2.0 HOST | /sys/class/leds/usb2_fe2_pwr/brightness  |
| 5 | J9  | USB 2.0 HOST | /sys/class/leds/usb2_fe3_pwr/brightness  |
| 6 | J30 | USB 2.0 HOST | /sys/class/leds/usb2_fe4_pwr/brightness  |

#### USB OTG 切换命令

USB OTG 支持host 和device 模式的切换,软件切换方法如下

| •                |                                                                                                    | Shell |
|------------------|----------------------------------------------------------------------------------------------------|-------|
| 1<br>2<br>3<br>4 | <pre>## host echo host &gt; /sys/devices/platform/fe8a0000.usb2-phy/otg_mode ## device echo peripheral &gt; /sys/devices/platform/fe8a0000.usb2-phy/otg_mode</pre> |       |

当USB-HOST插入U盘后,会自动挂载/media/linaro/目录下:

| •        | Bash                                                                                                    |
|----------|----------------------------------------------------------------------------------------------------|
| 1 -<br>2 | [root@RK356X:/]# mount                                                                                                    |
| 3        | <pre>/dev/sda1 on /media/usb0 type vfat (rw,nodev,noexec,noatime,nodiratime,fmas k=0022,dmask=0022,codepage=936,iocharset=utf8,shortname=mixed,errors=remoun t-ro)</pre> |
| 4        |                                                                                                    |

#### 4.1 电源控制

默认所有USB-HOST的电源都是开启的,其中USB3-5我们提供了开启/关闭电源的方法。

打开USB6的电源:

•

Bash

1 = [root@RK356X:/]# echo 255 > /sys/class/leds/usb2\_fe4\_pwr/brightness

关闭USB6的电源:

•

1 = [root@RK356X:/]# echo 0 > /sys/class/leds/usb2\_fe4\_pwr/brightness

其他USB的电源控制方法类似。

# 5、TF CARD

将SD卡插入到SD卡槽中,将自动挂载到/mnt/sdcard/目录下。

```
    Bash
    1 ~ [root@RK356X:/]# mount
    ...
    3 /dev/mmcblk1p1 on /mnt/sdcard type vfat (rw,noatime,uid=1000,gid=1000,fmask
=0133,dmask=0022,codepage=936,iocharset=utf8,shortname=mixed,errors=remount
-ro)
    4 ...
```

# 6、以太网

主板配置了1个1000M以太网接口,对应的网络设备节点为eth0。

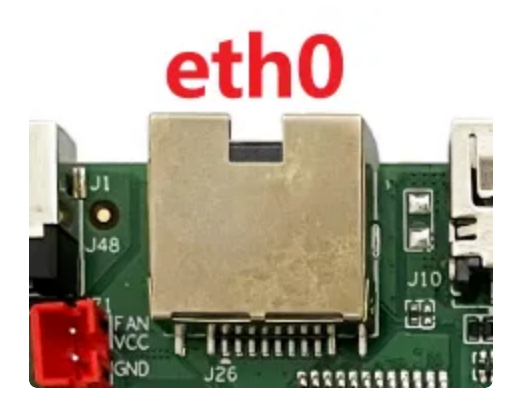

两路以太网接口默认IP获取方式为 dhcp。

### 6.1静态IP设置

Bash

以eth0设置静态IP地址为例,修改/etc/network/interfaces,在文件中添加如下内容

| • |                                 |
|---|---------------------------------|
| 1 | auto lo                         |
| 2 | iface lo inet loopback          |
| 3 |                                 |
| 4 | auto eth0                       |
| 5 | iface eth0 inet static          |
| 6 | address <b>192.</b> 168.0.234   |
| 7 | netmask 255.255.255.0           |
| 8 | gateway 192.168.0.1             |
| 9 | dns-nameservers 114.114.114.114 |
|   |                                 |

其中, dns-nameservers一项为默认dns。

# 7、WiFi

在使用 WIFI时连接好WiFi天线,设备节点为wlan0

| •                      | Bash                                                            |
|------------------------|-----------------------------------------------------------------|
| 1 <del>▼</del> [root@R | K356X:/]# ifconfig wlan0                                        |
| 2 wlan0                | Link encap:Ethernet HWaddr 2C:3B:70:14:17:95                    |
| 3                      | inet addr:169.254.41.145 Bcast:169.254.255.255 Mask:255.255.0.0 |
| 4                      | inet6 addr: fe80::b05:fca4:fb45:9468/64 Scope:Link              |
| 5                      | UP BROADCAST RUNNING MULTICAST MTU:1500 Metric:1                |
| 6                      | RX packets:0 errors:0 dropped:0 overruns:0 frame:0              |
| 7                      | TX packets:75 errors:0 dropped:0 overruns:0 carrier:0           |
| 8                      | collisions:0 txqueuelen:1000                                    |
| 9                      | RX bytes:0 (0.0 B) TX bytes:21920 (21.4 KiB)                    |

系统开机通过/etc/init.d/S80wifireconnect脚本开启WiFi服务,修改/userdata/cfg/wpa\_supplicant.conf,填写正确的热点账号和密码:

Bash

Bash 1 • [root@RK356X:/]# cat /userdata/cfg/wpa\_supplicant.conf ctrl\_interface=/var/run/wpa\_supplicant 2 3 ap\_scan=1 update\_config=1 4 5 6 • network={ 7 ssid="TP-LINK\_B87A" 8 psk="12345678" 9 key\_mgmt=WPA-PSK 10 } 11 • [root@RK356X:/]#

重启后,将自动连接上热点:

| Bash                                                         |    |
|--------------------------------------------------------------|----|
| 1 - [root@RK356X:/]# ifconfig wlan0                          |    |
| 2 wlan0 Link encap:Ethernet HWaddr 2C:3B:70:14:17:95         |    |
| inet addr:192.168.1.101 Bcast:192.168.1.255 Mask:255.255.255 | .0 |
| 4 inet6 addr: fe80::220a:b25:4bd:2e3a/64 Scope:Link          |    |
| 5 UP BROADCAST RUNNING MULTICAST MTU:1500 Metric:1           |    |
| 6 RX packets:26 errors:0 dropped:0 overruns:0 frame:0        |    |
| 7 TX packets:40 errors:0 dropped:0 overruns:0 carrier:0      |    |
| B collisions:0 txqueuelen:1000                               |    |
| 9 RX bytes:5075 (4.9 KiB) TX bytes:3913 (3.8 KiB)            |    |
| 0                                                            |    |
| 1 - [root@RK356X:/]#                                         |    |

#### 8.1 连接蓝牙设备

设备节点为hci0,通过/usr/bin/bt\_init.sh脚本开启蓝牙功能

Bash

1 - [root@RK356X:/]# /usr/bin/bt\_init.sh

蓝牙功能开启后,将产生hci0节点

```
Bash
```

| 1 - | [root@F | <pre>K356X:/]# hciconfig _a</pre>                           |
|-----|---------|-------------------------------------------------------------|
| 2   | hci0:   | Type: Primary Bus: UART                                     |
| 3   |         | BD Address: F3:7A:FA:A4:5E:22 ACL MTU: 1021:8 SC0 MTU: 64:1 |
| 4   |         | DOWN                                                        |
| 5   |         | RX bytes:668 acl:0 sco:0 events:34 errors:0                 |
| 6   |         | TX bytes:423 acl:0 sco:0 commands:34 errors:0               |
| 7   |         | Features: 0xbf 0xfe 0xcf 0xfe 0xdb 0xff 0x7b 0x87           |
| 8   |         | Packet type: DM1 DM3 DM5 DH1 DH3 DH5 HV1 HV2 HV3            |
| 9   |         | Link policy: RSWITCH SNIFF                                  |
| 10  |         | Link mode: SLAVE ACCEPT                                     |

使用hcitool测试蓝牙扫描功能

| •                                             |                                                                                                    |                                                       | Bash |
|-----------------------------------------------|----------------------------------------------------------------------------------------------------|-------------------------------------------------------|------|
| 1 - [roo<br>2 - [roo<br>3 Scar<br>4<br>5<br>6 | ot@RK356X:/]# hciconfig hci<br>ot@RK356X:/]# hcitool –i hc<br>nning<br>94:87:E0:9D:14:12<br>4C:4F:EE:12:6C:A3<br>5C:C5:63:02:31:19 | 0 up<br>i0 scan<br>seeyou<br>OnePlus 8 Pro<br>客厅的小米电视 |      |
|                                               |                                                                                                    |                                                       |      |

# 9、4G

主板默认适配EC20模块(4G),上电前,正确按照模块和SIM卡,上电后,系统会自动进行拨号上网。

| 序号 | 模块名称 | 说明     |
|----|------|--------|
| 1  | EC20 | 4G LTE |

拨号成功会产生wwan0网络节点:

Bash

| 1 - | <pre>[root@RK356X:/]# ifconfig wwan0</pre>                                |
|-----|---------------------------------------------------------------------------|
| 2   | <pre>wwan0: flags=193<up,running,noarp> mtu 1500</up,running,noarp></pre> |
| 3   | inet 10.101.61.51 netmask 255.255.255.248                                 |
| 4   | <pre>inet6 fe80::fc:f6ff:fe8d:bab6 prefixlen 64 scopeid 0x20<link/></pre> |
| 5   | ether 02:fc:f6:8d:ba:b6 txqueuelen 1000 (Ethernet)                        |
| 6   | RX packets 42 bytes 7013 (6.8 KiB)                                        |
| 7   | RX errors 0 dropped 0 overruns 0 frame 0                                  |
| 8   | TX packets 57 bytes 4608 (4.5 KiB)                                        |
| 9   | TX errors 0 dropped 0 overruns 0 carrier 0 collisions 0                   |
| 10  |                                                                           |
| 11  | linaro@linaro-alip:~\$                                                    |

使用ping命令测试4G上网功能是否正常:

| •                   | Bash                                                                                                    |
|---------------------|----------------------------------------------------------------------------------------------------|
| 1 <del>•</del><br>2 | <pre>[root@RK356X:/]# ping www.baidu.com -I wwan0 PING www.a.shifen.com (183.232.231.174) from 10.101.61.51 wwan0: 56(84) byt os of data</pre> |
| 3                   | 64 bytes from 183.232.231.174 (183.232.231.174): icmp_seq=1 ttl=55 time=33.<br>3 ms                                                            |
| 4                   | 64 bytes from 183.232.231.174 (183.232.231.174): icmp_seq=2 ttl=55 time=48.<br>1 ms                                                            |
| 5                   | 64 bytes from 183.232.231.174 (183.232.231.174): icmp_seq=3 ttl=55 time=46.<br>2 ms                                                            |
| 6                   | 64 bytes from 183.232.231.174 (183.232.231.174): icmp_seq=4 ttl=55 time=45.<br>2 ms                                                            |
| 7                   | 64 bytes from 183.232.231.174 (183.232.231.174): icmp_seq=5 ttl=55 time=42.<br>1 ms                                                            |

# 10、音频

喇叭接口位于J23、MIC位于J73、耳机接口位于J23。

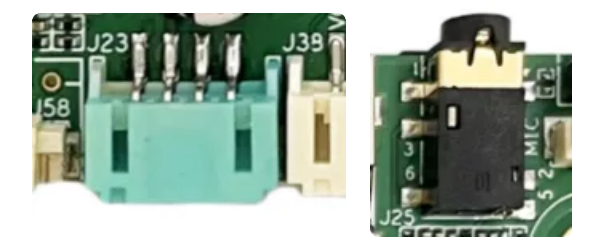

喇叭接口

耳机接口

喇叭为PH2.54 4pin接口,最大支持8Ω@5W;耳机为一路OTMP标准四节耳机座。

喇叭接线参考如下:

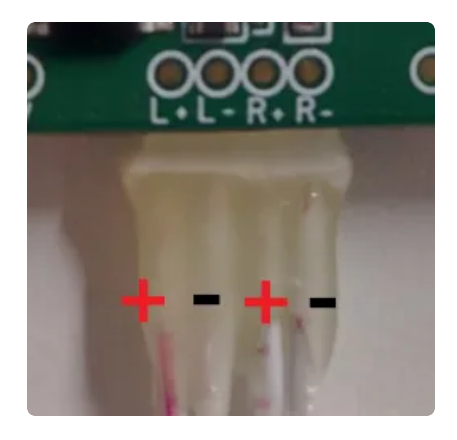

### 10.1 查看声卡设备

| ▼ Bash                                                                        |    |
|-------------------------------------------------------------------------------|----|
| 1 - [root@RK356X:/]# aplay -l                                                 |    |
| 2 **** List of PLAYBACK Hardware Devices ****                                 |    |
| 3 • card 0: rockchiphdmi [rockchip,hdmi], device 0: rockchip,hdmi i2s-hifi-0  | [r |
| ockchip,hdmi i2s-hifi-0]                                                      |    |
| 4 Subdevices: 1/1                                                             |    |
| 5 Subdevice #0: subdevice #0                                                  |    |
| 6 - card 1: rockchiprk809co [rockchip,rk809-codec], device 0: fe410000.i2s-rk | 81 |
| 7-hifi rk817-hifi-0 [fe410000.i2s-rk817-hifi rk817-hifi-0]                    |    |
| 7 Subdevices: 1/1                                                             |    |
| 8 Subdevice #0: subdevice #0                                                  |    |
| 9 linaro@linaro-alip:~\$                                                      |    |

### 10.2 播放音频

播放到HDMI:

Bash
aplay -D plughw:0,0 /usr/share/sounds/alsa/Rear\_Center.wav

播放到Lineout:

不插入耳机,执行以下命令。

•

•

1 aplay -D plughw:1,0 /usr/share/sounds/alsa/Rear\_Center.wav

#### 播放到耳机:

插入耳机,执行以下命令。

| - |   |        |   |
|---|---|--------|---|
|   | 0 | 0      | b |
|   | a | 5      |   |
| ~ | 9 | $\sim$ |   |

1 aplay -D plughw:1,0 /usr/share/sounds/alsa/Rear\_Center.wav

### 10.4 录音

将麦克风连接到J11。

使用arecord工具可以进行录音测试:

| •        |                                                                                                    | Bash | ו ו |
|----------|----------------------------------------------------------------------------------------------------|------|-----|
| 1 •<br>2 | <pre>[root@RK356X:/]# arecord -D hw:1,0 -r 48000 -c 2 -f S16_LE test.wav Recording WAVE 'test.wav' : Signed 16 bit Little Endian, Rate 48000</pre> | Hz,  | Ste |
| 3        | reo                                                                                                    |      |     |
| 4<br>5   | ^CAborted by signal 中断<br>linaro@linaro-alip:~ <mark>\$</mark>                                                                                     |      |     |

录音完后播放测试:

| •        |                                                                                                    | Bash | 1   |
|----------|----------------------------------------------------------------------------------------------------|------|-----|
| 1 -<br>2 | <pre>[root@RK356X:/]# aplay -D plughw:1,0 ./test.wav Playing WAVE './test.wav' : Signed 16 bit Little Endian, Rate 48000 reo</pre> | Hz,  | Ste |

## 12、RTC

主板/dev/rtc0为外部RTC(HYM8563),系统默认使用rtc0的时间。

## 12.1 获取RTC时间

•

1

- 1 [root@RK356X:/]# sudo hwclock
- 2 2022-11-10 02:16:23.617474+00:00
- 3 [root@RK356X:/]#

## 12.2 设置RTC时间

# hwclock -r

Bash

- 2 2022-03-18 12:01:06.991425+08:00
- 3 # hwclock -w

# 13、开机自启动

默认系统开机会运行/etc/rc.local脚本,将要开机执行的程序放到该脚本中即可。

## 14、屏幕控制

### 14.1 背光调节

通过修改/sys/class/backlight/backlight/brightness的值,实现背光的调节,范围取0-255,值越大,亮度越高。

设置亮度为100:

Bash

Bash

- 1 [root@RK356X:/]# chmod a+w /sys/class/backlight/backlight/brightness
- 2 [root@RK356X:/]# echo 100 > /sys/class/backlight/backlight/brightness

# 15、按键

主板配置了一个ADC按键SW2,对应的设备节点为/dev/input/event1。

系统运行时,短按该按键上报KEY\_POWER,并且进入待机状态。

系统待机时,短按该按键,系统恢复正常运行。

系统运行时,长按该按键5秒关机。

系统关机时,短按该按键开机。

### 16、ADC

主板配置了2路ADC,位于J55的第4、5引脚,分别记作ADC4、ADC5。精度为10位。

### 16.1 ADC转换方法

#### V = (raw/1024)\*1.8v

其中raw为对应设备节点读取的值,范围为0-1023。

| 序号 | 编号            | 设备节点                                             |
|----|---------------|--------------------------------------------------|
| 4  | SARADC VINU4_ | /sys/bus/iio/devices/iio:device0/in_voltage4_raw |
| 5  | SARADC VINU5_ | /sys/bus/iio/devices/iio:device0/in_voltage5_raw |
|    |               |                                                  |
|    |               |                                                  |

#### 16.2 测试

以测试ADC2为例,其余ADC测试方法类似。

Bash
1 [root@RK356X:/]# cat /sys/bus/iio/devices/iio:device0/in\_voltage4\_raw
2 1023

设备节点读取的raw值为1023,代入到公式计算:

即ADC4输入的电压为1.79v。

# 17、CAN

CAN位于J44的双排针。共有2路CAN可供使用。

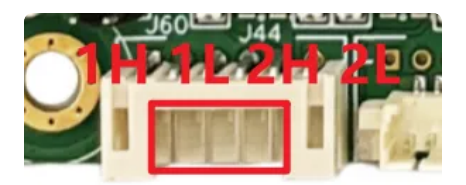

| 序号 | 编号      | 描述   |
|----|---------|------|
| 19 | CAN1_TX | CAN1 |
| 20 | CAN1_RX |      |
| 17 | CAN2_TX | CAN2 |
| 18 | CAN2_RX |      |
|    |         |      |
|    |         |      |

### 17.1测试

测试需要用USB转CAN工具,通过PC与板上CAN通信。 这里以CAN0为例,其余节点测试方法相同:

Bash

| 1  | //关掉can                                                     |
|----|-------------------------------------------------------------|
| 2  | ifconfig can0 down                                          |
| 3  |                                                             |
| 4  | //配置can通信的波特率                                               |
| 5  | ip link set can0 type can bitrate 125000 triple-sampling on |
| 6  |                                                             |
| 7  | //开启can通信                                                   |
| 8  | ifconfig can0 up                                            |
| 9  |                                                             |
| 10 | //作为接收端接收数据                                                 |
| 11 | candump can0                                                |
| 12 |                                                             |
| 13 | //作为发送端发送数据                                                 |
| 14 | cansend can0 5A1#1122334455667788                           |
| 15 |                                                             |

PC软件端的接收与发送:

(1) 选择USBCAN1

| CANTest |          |                                                        |                                                                 |                                                                    |                                  |        |           | _          |
|---------|----------|--------------------------------------------------------|-----------------------------------------------------------------|--------------------------------------------------------------------|----------------------------------|--------|-----------|------------|
| 选择设备 -  | 帧ID显示方式: | 十六进制 ▼ 格:                                              | 式: 真实ID(ID靠右对                                                   | (齐) 🔻                                                              | 📄 继续显示                           | II 🖧 🗟 | 意动 🗘 显示帧数 | 💋 Language |
| 1       |          | <mark>选择设备 - USI</mark><br>设备索引号<br>波特率<br>一 作<br>工作模式 | BCAN1<br>:: □<br>:: 125kbps _<br>使用自定义波特率<br>: 正常<br>确定<br>确定并系 | 通道号: 0<br>「同时打开全部<br>定时器0(BTRO):0x<br>定时器1(BTR1):0x<br>取消<br>自动CAN | ▼<br>第CAN通道<br>: 03<br>: 10<br>▼ | ×<br>  |           |            |

#### (2) 启动CAN测试

| ⊖ CANTest | - [USBCAN    | N1 设备:0 通道:0] |                   |                        |                 |         | - 0                          | ×     |
|-----------|--------------|---------------|-------------------|------------------------|-----------------|---------|------------------------------|-------|
| 通 选择设备    | 备▼ 帧ID显      | 示方式: 十六进制     | ▼ 格式: 真3          | QID(ID靠右对齐)            | - 6             | 🍚 继续显示  | 📗 🔏 滾动 🚺 显示帧数 💋 Language 🗸 👘 |       |
| USBCAN1   | 设备:0 通道:0    | x             |                   |                        |                 |         |                              | 4 Þ 🗙 |
| 👌 滤波设置    | 自然启动。        | 送停止 👗 关闭      | 🔈 定位 🎈 清空         | 😼 保存 💼 设备旗             | 作• 🙆 接收         | 时间标识▼(  | 3 隐藏发送帧 🐳 显示发送帧 🧇 DBC 📙 实时保存 |       |
| 序号        | 传输方向         | 时间心识          | 帧ID               | 帧格式                    | 帧类型             | 数据长度    | 数据(HEX)                      | ^     |
| 00000073  | 接收           | 17:54:33.4    | 0x000005a1        | 数据帧                    | 标准帧             | 0x08    | 11 22 33 44 55 66 77 88      |       |
| 00000074  | 接收           | 17:54:33.7    | 0x000005a1        | 数据帧                    | 标准帧             | 0x08    | 11 22 33 44 55 66 77 88      |       |
| 00000075  | 接收           | 17:54:34.1    | 0x000005a1        | 数据帧                    | 标准帧             | 0x08    | 11 22 33 44 55 66 77 88      |       |
| 00000076  | 接收           | 17:54:34.5    | 0x000005a1        | 数据帧                    | 标准帧             | 0x08    | 11 22 33 44 55 66 77 88      |       |
| 00000077  | 发送           | 19:15:27.3    | 0x00000000        | 数据帧                    | 标准帧             | 0x08    | 00 01 02 03 04 05 06 07      |       |
| 0000078   | 发送           | 19:15:27.8    | 0x00000000        | 数据帧                    | 标准帧             | 0x08    | 00 01 02 03 04 05 06 07      |       |
| 00000079  | 发送           | 19:15:28.0    | 0x00000000        | 数据帧                    | 标准帧             | 0x08    | 00 01 02 03 04 05 06 07      |       |
| 00000080  | 发送           | 19:15:28.2    | 0x00000000        | 数据帧                    | 标准帧             | 0x08    | 00 01 02 03 04 05 06 07      |       |
| 00000081  | 发送           | 19:15:28.4    | 0x00000000        | 数据帧                    | 标准帧             | 0x08    | 00 01 02 03 04 05 06 07      |       |
| 00000082  | 接收           | 19:15:34.1    | 0x000005a1        | 数据帧                    | 标准帧             | 0x08    | 11 22 33 44 55 66 77 88      |       |
| 0000083   | 接收           | 19:15:34.4    | 0x000005a1        | 数据帧                    | 标准帧             | 0x08    | 11 22 33 44 55 66 77 88      |       |
| 00000084  | 接收           | 19:15:35.2    | 0x000005a1        | 数据帧                    | 标准帧             | 0x08    | 11 22 33 44 55 66 77 88      |       |
| 00000085  | 接收           | 19:15:35.7    | 0x000005a1        | 数据帧                    | 标准帧             | 0x08    | 11 22 33 44 55 66 77 88      |       |
| 00000086  | 发送           | 19:16:07.6    | 0x00000000        | 数据帧                    | 标准顿             | 0x08    | 00 01 02 03 04 05 06 07      |       |
| 00000087  | 发送           | 19:16:08.6    | 0x00000000        | 数据帧                    | 标准顿             | 0x08    | 00 01 02 03 04 05 06 07      |       |
| 00000088  | 发送           | 19:16:08.9    | 0x00000000        | 数据帧                    | 标准顿             | 0x08    | 00 01 02 03 04 05 06 07      |       |
| 00000089  | 发送           | 19:16:09.5    | 0x00000000        | 数据帧                    | 标准帧             | 0x08    | 00 01 02 03 04 05 06 07      |       |
| 00000090  | 发送           | 19:16:16.0    | 0x00000000        | 数据帧                    | 标准帧             | 0x08    | 00 01 02 03 04 05 06 07      |       |
| 00000091  | 友运           | 19:16:16.2    | 0x00000000        | 数据帧                    | 标准帧             | 0x08    | 00 01 02 03 04 05 06 07      |       |
| 00000092  | 友运           | 19:16:16.4    | 0x00000000        | 数据帧<br>*****           | 标准帧             | 0x08    | 00 01 02 03 04 05 06 07      |       |
| 00000093  | 友运           | 19:16:16.6    | 0x00000000        | 数据帧                    | 标准帧             | 0x08    | 00 01 02 03 04 05 06 07      |       |
| 00000094  | 友运           | 19:16:16.8    | 0x0000000         | 数据帧                    | 标准 顺            | 0x08    | 00 01 02 03 04 05 06 07      |       |
| 00000095  | 友达           | 19:16:17.0    | 0x00000000        | 数据                     | 你/住职            | 0x08    | 00 01 02 03 04 05 06 07      |       |
| 00000096  | 反达           | 19:16:40.3    | 0x0000000         | <i>数</i> 据视            | 你/住职<br>+=>++++ | 0x08    | 00 01 02 03 04 05 06 07      |       |
| 00000097  | 反达           | 19:16:41.0    | 0x0000000         | <u> </u>               | 你,住职            | 0x08    | 00 01 02 03 04 05 06 07      |       |
| 00000098  | 反达           | 19:10:41.2    | 0x00000000        | 災/店 (V)                | 你心理则            | 0x08    |                              |       |
| 00000099  | 友达<br>#\$??* | 19:10:41.7    | 0x00000000        | 资况结判则<br>#http://      | 「「小田県」          | 0x08    |                              |       |
| 00000100  | 友达 443半      | 19:10:47.5    | 0x00000000        | 资况)店 100<br>米付日本占      | 你心田则            | 0.00    |                              |       |
| 00000101  | 及(四<br>44)注  | 10:16:47.0    | 0x00000000        | 发动声视                   | 们小田ツ            | 0x00    |                              |       |
| 00000102  |              | 19:10:47.9    | 0x00000000        | 发动声视                   | 初小田製            | 0.00    | 00 01 02 03 04 05 06 07      |       |
| 00000103  | 2012         | 10.16.49.2    | 0x00000000        | <u>東八山</u> 南北<br>港市屋市市 | 行生物             | 0×08    | 00 01 02 03 04 05 06 07      |       |
| 00000104  | 上に広          | 10-16-54.0    | 0x00000000        | 数据帧                    | 标准帧             | 0_08    | 11 22 33 44 55 66 77 88      |       |
| 00000105  | 接收           | 10.16.55 4    | 0x000005a1        | 数据帧                    | 标准帧             | 0×08    | 11 22 33 44 55 66 77 88      |       |
| 00000107  | 接收           | 19:16:56.1    | 0x000005a1        | 数据航                    | 标准帧             | 0x08    | 11 22 33 44 55 66 77 88      |       |
| 00000108  | 接收           | 19:16:56.7    | 0x000005a1        | 数据帧                    | 标准帧             | 0x08    | 11 22 33 44 55 66 77 88      |       |
|           |              |               |                   |                        | No PERK         |         |                              | ×     |
| 基本操作      |              |               |                   |                        |                 |         |                              |       |
| 发送方式      | : 正常发送       | • ④每次         | 吹发送单帧 (           | )每次发送 10 🗰             | փ 🗆 իփյ         | D每发送一帧递 | 差增                           |       |
| 帧类型       | 2: 标准帧       | <b>一</b> 内贞I  | D (HEX): 00000000 | 数据(HEX): 00            | 01 02 03 04 05  | 5 06 07 | 发送                           |       |
| 帧格式       | 代: 数据帧       | • 发           | 送次数: 1            |                        | δ̃(ms): 0       |         | 停止                           |       |

板端发送过来的数据可以在CANtest上打印出来。

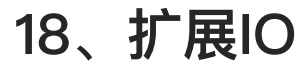

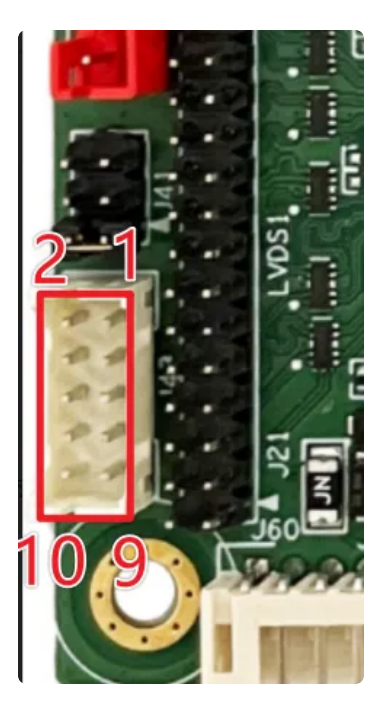

扩展接口默认配置为GPIO功能,默认作为in,可通过应用程序配置GPIO方向为in或者out。

| 序号 | GPIO<br>号 | 接口                                                                       | 说明      |
|----|-----------|--------------------------------------------------------------------------|---------|
| 1  | 96        | 方向:/sys/class/gpio/gpio96/direction<br>状态:/sys/class/gpio/gpio96/value   | 默认方向为输入 |
| 2  | 13        | 方向:/sys/class/gpio/gpio13/direction<br>状态:/sys/class/gpio/gpio13/value   | 默认方向为输入 |
| 3  | 94        | 方向:/sys/class/gpio/gpio94/direction<br>状态:/sys/class/gpio/gpio94/value   | 默认方向为输入 |
| 4  | 14        | 方向:/sys/class/gpio/gpio14/direction<br>状态:/sys/class/gpio/gpio14/value   | 默认方向为输入 |
| 5  | 95        | 方向:/sys/class/gpio/gpio95/direction<br>状态:/sys/class/gpio/gpio95/value   | 默认方向为输入 |
| 6  | 146       | 方向:/sys/class/gpio/gpio146/direction<br>状态:/sys/class/gpio/gpio146/value | 默认方向为输入 |
| 7  | 93        | 方向:/sys/class/gpio/gpio93/direction<br>状态:/sys/class/gpio/gpio93/value   | 默认方向为输入 |

| 8  | 147 | 方向: /sys/class/gpio/gpio147/direction | 默认方向为输入 |
|----|-----|---------------------------------------|---------|
|    |     | 状态: /sys/class/gpio/gpio147/value     |         |
| 9  | VCC | 供电输出,可通过修改电阻变更3.3V或5V输出               | 默认3.3V  |
| 10 | GND | 地                                     |         |

## 19.1 测试

以GPIO96为例,输入输出方向控制方法如下

1. 设置方向为输入,并读取接口电平

| •                |                                                                                                    | Shell |
|------------------|----------------------------------------------------------------------------------------------------|-------|
| 1<br>2<br>3<br>4 | <pre># 设置方向为输入 echo in &gt; /sys/class/gpio/gpio96/direction # 读取I0口电平值 cat /sys/class/gpio/gpio96/value</pre> |       |
| 2. 设             | 置方向为输出,设置输出电平                                                                                                  |       |
| -                |                                                                                                    | Shell |
|                  |                                                                                                    |       |